## **CISCO** Academy

## Common Problems and Solutions for Windows Operating Systems

| <ul> <li>The computer is overheating.</li> <li>Some of the operating system files may be corrupted.</li> <li>The power supply, RAM, hard drive, or motherboard may be defective.</li> <li>The BIOS settings may be incorrect.</li> <li>An unknown event has occurred that has caused the OS to lock up.</li> </ul> | <ul> <li>Clean internal components.</li> <li>Check the fan connections to<br/>ensure fans are operating properly.</li> <li>Run the system file checker (SFC)<br/>to replace corrupt operating<br/>system files.</li> <li>Test the power supply, RAM, hard<br/>drive, or motherboard with third</li> </ul>                                                      |
|----------------------------------------------------------------------------------------------------|----------------------------------------------------------------------------------------------------|
| <ul> <li>An incorrect driver has been installed</li> </ul>                                                                                                    | <ul> <li>party diagnostic software and replace as necessary.</li> <li>Examine and adjust the BIOS settings.</li> <li>Address any events in the Event Log.</li> <li>Install or roll back updated drivers.</li> </ul>                                                                                                    |
| <ul> <li>The computer has an incompatible or an out-of-date driver.</li> <li>The cable has been damaged or disconnected.</li> <li>The device is defective.</li> <li>A KVM switch is being used and the active computer is not being displayed.</li> <li>Wireless keyboard or mouse has failed.</li> </ul>          | <ul> <li>Reboot the computer.</li> <li>Install or roll back drivers.</li> <li>Replace or reconnect the cable.</li> <li>Replace the device.</li> <li>Change the input on the KVM switch.</li> <li>Replace the battery.</li> </ul>                                                                                                    |
| • /<br>i<br>• -<br>()<br>• -<br>()<br>()<br>• -<br>()<br>()<br>• -<br>()<br>()<br>• -<br>()<br>()<br>• ()<br>()<br>• ()<br>()<br>• ()<br>()<br>• ()<br>()<br>()<br>• ()<br>()<br>()<br>• ()<br>()<br>()<br>()<br>()<br>()<br>()<br>()<br>()<br>()<br>()<br>()<br>()<br>(                                           | hat has caused the OS to lock up.<br>An incorrect driver has been<br>installed<br>The computer has an incompatible<br>or an out-of-date driver.<br>The cable has been damaged or<br>disconnected.<br>The device is defective.<br>A KVM switch is being used and the<br>active computer is not being<br>displayed.<br>Wireless keyboard or mouse has<br>failed. |

| Probable Causes                                                                                                    | Possible Solutions                                                                                                    |
|----------------------------------------------------------------------------------------------------|----------------------------------------------------------------------------------------------------|
| <ul> <li>A hardware device failed to<br/>initialize.</li> <li>Some of the operating system files<br/>may be corrupted.</li> <li>The boot sector is corrupted.</li> <li>The power supply, RAM, hard drive,<br/>or motherboard may be defective.</li> <li>New hardware drivers did not install<br/>properly.</li> <li>Windows updates have corrupted<br/>the operating system.</li> </ul> | <ul> <li>Reboot the computer.</li> <li>Restore Windows using the<br/>System Restore tool.</li> <li>Recover the system disk using the<br/>System Image Recovery tool.</li> <li>Perform a Repair Installation on<br/>the operating system.</li> <li>Use the Recovery Environment to<br/>fix the boot sector.</li> <li>Replace the power supply, RAM,<br/>hard drive, or motherboard with<br/>one that works.</li> <li>Disconnect any newly connected<br/>devices and use the Last Known<br/>Good Configuration option to start<br/>the operating system.</li> <li>Boot the computer in Safe Mode<br/>and address all events in the Event<br/>Log.</li> </ul>                                                                                                    |
|                                                                                                    |                                                                                                    |
| <ul> <li>The boot order is not set correctly in BIOS.</li> <li>The hard drive is not detected.</li> <li>The hard drive does not have an operating system installed.</li> <li>The MBR is corrupted.</li> <li>The GPT is corrupted.</li> <li>The computer has a boot sector virus.</li> <li>The hard drive is failing.</li> </ul>                                                         | <ul> <li>Change the boot order in BIOS to start with the boot drive.</li> <li>Reconnect the hard drive cables.</li> <li>Install an operating system.</li> <li>Using a system repair disc, run bootrec /FixMbr to repair the MBR.</li> <li>Using a system repair disc, run DISKPART to repair the GPT (or the MBR).</li> <li>Run antivirus software.</li> <li>Replace the hard drive.</li> </ul>                                                                                                    |
|                                                                                                    |                                                                                                    |
| <ul> <li>BOOTMGR is missing or damaged.</li> <li>Boot Configuration Data is missing<br/>or damaged.</li> <li>The boot order is not set correctly in<br/>BIOS.</li> <li>The MBR is corrupted.</li> <li>The hard drive is failing.</li> </ul>                                                                                                    | <ul> <li>Restore BOOTMGR from<br/>installation media.</li> <li>Restore the Boot Configuration<br/>Data from installation media.</li> <li>Change the boot order in BIOS to<br/>start with the boot drive.</li> <li>Run bootrec /FixMbr from the<br/>Recovery Environment.</li> <li>Run chkdsk /F /R from the<br/>Recovery Environment.</li> </ul>                                                                                                    |
|                                                                                                    | <ul> <li>Probable Causes</li> <li>A hardware device failed to<br/>initialize.</li> <li>Some of the operating system files<br/>may be corrupted.</li> <li>The boot sector is corrupted.</li> <li>The power supply, RAM, hard drive,<br/>or motherboard may be defective.</li> <li>New hardware drivers did not install<br/>properly.</li> <li>Windows updates have corrupted<br/>the operating system.</li> </ul> • The boot order is not set correctly in<br>BIOS. <ul> <li>The hard drive is not detected.</li> <li>The hard drive does not have an<br/>operating system installed.</li> <li>The MBR is corrupted.</li> <li>The GPT is corrupted.</li> <li>The computer has a boot sector<br/>virus.</li> <li>The hard drive is failing.</li> </ul> • BOOTMGR is missing or damaged. <ul> <li>Boot Configuration Data is missing<br/>or damaged.</li> <li>The MBR is corrupted.</li> <li>The boot order is not set correctly in<br/>BIOS.</li> </ul> |

## **Common Problems and Solutions for Windows Operating Systems**

| Identify the Problem                                                | Probable Causes                                                                                                    | Possible Solutions                                                                                                    |
|---------------------------------------------------------------------|----------------------------------------------------------------------------------------------------|----------------------------------------------------------------------------------------------------|
| A service failed to start when the computer booted.                 | <ul> <li>The service is not enabled.</li> <li>The service is set to Manual.</li> <li>The failed service requires another service to be enabled.</li> </ul>                                                                                                    | <ul><li>Enable the service.</li><li>Set the service to Automatic.</li><li>Re-enable the required service.</li></ul>                                                                                                    |
|                                                                     |                                                                                                    |                                                                                                    |
| A device did not start when the computer booted.                    | <ul> <li>The external device is not powered<br/>on.</li> <li>The data cable or power cable is<br/>not connected to the device.</li> <li>The device has been disabled in<br/>BIOS.</li> <li>The device has failed.</li> <li>The device has a conflict with a<br/>newly installed device.</li> <li>The driver is corrupted.</li> </ul> | <ul> <li>Power on the external device.</li> <li>Secure the data cable and power cable to the device.</li> <li>Enable the device in BIOS.</li> <li>Replace the device.</li> <li>Remove the newly installed device.</li> <li>Re-install or roll back the driver.</li> </ul>                                   |
|                                                                     |                                                                                                    |                                                                                                    |
| The computer continually restarts without displaying the desktop.   | <ul> <li>The computer is set to restart when<br/>there is a failure.</li> <li>A startup file has become<br/>corrupted.</li> </ul>                                                                                                    | <ul> <li>Press F8 to open the Advanced<br/>Options Menu and choose Disable<br/>automatic restart on system failure.</li> <li>Run chkdsk /F /R from the<br/>Recovery Environment.</li> <li>Use the Recovery Environment to<br/>perform an Automatic Repair, or a<br/>System Restore.</li> </ul>              |
|                                                                     |                                                                                                    |                                                                                                    |
| The computer displays a black<br>or blue screen of death<br>(BSOD). | <ul> <li>A driver is not compatible with the hardware.</li> <li>The RAM is failing.</li> <li>The power supply is failing.</li> </ul>                                                                                                    | <ul> <li>Research the STOP error and the name of the module that produced the error.</li> <li>Replace any failing devices with known-good devices.</li> <li>Perform a memory check.</li> </ul>                                                                                                    |
| The computer locks up without<br>any error messages.                | <ul> <li>The CPU or FSB settings are incorrect on the motherboard or in the BIOS.</li> <li>The computer is overheating.</li> <li>An update has corrupted the operating system.</li> <li>The RAM is failing.</li> <li>The power supply is failing.</li> </ul>                                                                         | <ul> <li>Reset the CPU and FSB settings.</li> <li>Check and replace any cooling devices as necessary.</li> <li>Uninstall the software update or perform a System Restore.</li> <li>Run chkdsk /F /R from the Recovery Environment.</li> <li>Replace any failing devices with known-good devices.</li> </ul> |

| Identify the Problem                                                                 | Probable Causes                                                                                                    | Possible Solutions                                                                                                    |
|--------------------------------------------------------------------------------------|----------------------------------------------------------------------------------------------------|----------------------------------------------------------------------------------------------------|
| An application does not install.                                                     | <ul> <li>The downloaded application<br/>installer contains a virus and has<br/>been prevented from installing by<br/>virus protection software.</li> <li>The installation disk or file is<br/>corrupted.</li> <li>The installer is not compatible with<br/>the operating system.</li> <li>The hardware does not meet the<br/>minimum requirements.</li> <li>The software on which the<br/>application relies is not installed.</li> </ul> | <ul> <li>Obtain a new installation disk or<br/>delete the file and download the<br/>installation file again.</li> <li>Run the installer under<br/>compatibility mode</li> <li>Install hardware that meets the<br/>minimum installation requirements.</li> <li>Install any software on which the<br/>application relies.</li> </ul> |
|                                                                                      |                                                                                                    |                                                                                                    |
| A computer with Windows 7 installed does not run Aero.                               | The computer does not meet the minimum hardware requirements for running Aero.                                                                                                    | Upgrade the processor, RAM, and video card to meet the minimum Microsoft requirements for Aero.                                                                                                    |
|                                                                                      |                                                                                                    |                                                                                                    |
| The UAC no longer prompts the user for permission.                                   | The UAC has been turned off.                                                                                                    | Turn on the UAC in the User<br>Account applet in the Control Panel.                                                                                                    |
|                                                                                      |                                                                                                    |                                                                                                    |
| No Gadgets appear on the desktop.                                                    | <ul> <li>The Gadgets have never been installed or have been uninstalled.</li> <li>The XML necessary to render the Gadget is broken, corrupted, or not installed.</li> </ul>                                                                                                    | <ul> <li>Right-click the desktop &gt; Gadgets<br/>&gt; right-click a Gadget &gt; Add.</li> <li>Register the file msxml3.dll by<br/>entering regsvr32 msxml3.dll &gt;<br/>Enter at the command prompt.</li> </ul>                                                                                                    |
|                                                                                      |                                                                                                    |                                                                                                    |
| The computer is running slowly and has a delayed response.                           | A process is using most of the CPU resources.                                                                                                    | <ul> <li>Restart the process using the<br/>Services console (services.msc).</li> <li>If the process is not needed, end<br/>the process with Task Manager.<br/>Restart the computer.</li> </ul>                                                                                                    |
|                                                                                      |                                                                                                    |                                                                                                    |
| The computer displays a "Boot<br>Configuration Data missing"<br>error while booting. | <ul><li>Improperly shutting down computer.</li><li>Unsuccessful Windows update.</li></ul>                                                                                                    | Boot from Windows 10<br>installation/recovery media and run<br>the Bootrec tool.                                                                                                    |
|                                                                                      |                                                                                                    |                                                                                                    |
| Cannot print from Windows.                                                           | Printer hardware or software<br>connectivity issues or Windows<br>settings                                                                                                    | Check for connectivity and correct<br>Windows settings.                                                                                                    |
|                                                                                      |                                                                                                    |                                                                                                    |

| Identify the Problem      | Probable Causes                                                                                                    | Possible Solutions                                                                                                    |
|---------------------------|----------------------------------------------------------------------------------------------------|----------------------------------------------------------------------------------------------------|
| Computer is slow to boot. | <ul> <li>Unnecessary services and programs running at startup.</li> <li>Virus or malware.</li> <li>Corrupt user profile.</li> </ul> | <ul> <li>Remove unnecessary services<br/>from startup and use a delayed or<br/>manual startup option of necessary<br/>services.</li> <li>Scan the computer for viruses and<br/>malware.</li> <li>Rebuild user profile.</li> </ul> |